# Step 2 - Customizing the general layout

We will begin by customizing the global layout of our site, in order to end up with this rendering:

**Tutorial path** 

- 1 Content rendering configuration
- 2 Creating the template
- 3 Fixing the assets
- 4 Rendering the content
- 5 Extracting the layout

First, go to the root of your eZ Platform site. You should see the root folder of the clean install, without any kind of layout. You can go to /ez, edit this Content item and see that this page changes. When / is requested, eZ Platform renders the root content using the ez\_content:view Content controller. We will customize this step by instructing Platform to use a custom template to render this particular item.

eZ Platform organizes content as a tree. Each Content item is referenced by a Location, and each Location as a parent. The root content Location has the ID 2 b y default.

## **Content rendering configuration**

To use a custom template when rendering the root content, let's create a content\_view configur ation block for ezpublish.

We will use the default namespace, but we could have used any siteaccess instead. Edit app/c onfig/ezplatform.yml. At the end, add the following block, right after the language configuration (pay attention to indentation: default should be at the same level as site\_group):

| ezplatform.yml                                    |
|---------------------------------------------------|
| default:                                          |
| content_view:                                     |
| full:                                             |
| root_folder:                                      |
| <pre>template: "full/root_folder.html.twig"</pre> |
| match:                                            |
| Id\Location: 2                                    |
|                                                   |

This tells Platform to use the template when rendering any content referenced by the Location with the id 2. There is a whole set of view matchers that can be used to customize rendering depending on any criterion.

## Creating the template

- 1. Download index.html
- Save it in app/Resources/views as app/Resources/views/full/root\_folder. html.twig.
- Refresh the site's root and you should see the site's structure, but without any styles or images. Let's fix this.
- 4. Edit the root\_folder.html.twig template.

### Fixing the assets

- 1. The first thing to do is to fix the loading of stylesheets, scripts and design images.
- 2. Download assets.zip by clicking on the "Raw" button on Github.

- 3. Then unpack its contents to the web directory of your project. You will end up with web/as sets/, containing css, js and images subfolders.
- 4. In the template, in the <html> section, change the <style> tags about bootstrap and custom CSS lines (lines 15 to 21) with the following code:

```
root_folder.html.twig
{% stylesheets 'assets/css/*' filter='cssrewrite' %}
    <link rel="stylesheet" href="{{ asset_url }}" />
{% endstylesheets %}
```

As explained in the Symfony assetic doc, this will iterate over the files in web/assets/css and load them as stylesheets. Refresh the page and you should now see the static design of the site. At the bottom of the template, you will find <script> tags that load jQuery and Bootstrap javascript (around line 360). Replace them with an equivalent block for scripts:

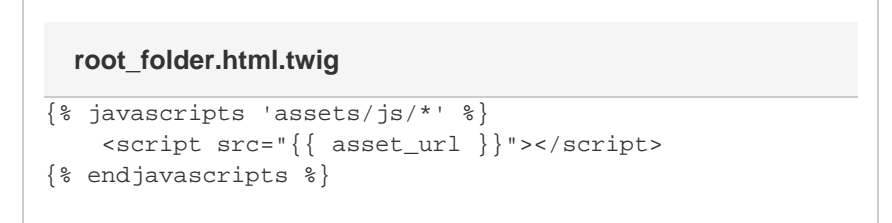

Let's finish this by fixing the design images. Locate the <img> tag with "images/128\_bike\_white\_avenir.png". Change the src to {{

asset('assets/images/128\_bike\_white\_avenir.png') }}:

```
root_folder.html.twig
<img alt="Brand" src="{{
asset('assets/images/128_bike_white_avenir.png') }}">
```

Do the same for "images/logo\_just\_letters.png" and refresh the page. The design should now be in order, with the logo, fonts and colors as the first image of this page.

### **Rendering the content**

At this point, the root\_folder.html.twig template is static. It doesn't render any dynamic data from the repository.

The root is rendered by the ez\_content:viewAction controller action. This action assigns the currently viewed content as the content Twig variable. We will use that variable to display some of the fields from the root content. Replace the central section of the template, around line 90, with the following block:

#### root\_folder.html.twig

The page will now show the values of title and description fields of the root Platform Content.

# Extracting the layout

The general layout of the site, with the navigation, footer, scripts, etc., is written down in the template we use to render the root. Let's extract the part that is common to all the pages so that we can re-use it.

Twig supports a powerful template inheritance api. Templates may declare named blocks. Any template may extend other templates, and modify the blocks defined by its parents.

Create a new app/Resources/views/pagelayout.html.twig template and copy the contents of the current root\_folder.html.twig into it. Change the central section from the previous chapter as follows:

This defines a block named "content". Other templates can add content to it, so that the result of the execution of the controller is contained within the site's general layout.

Edit root\_folder.html.twig and replace the whole content of the file with the following code:

#### root\_folder.html.twig

```
{% extends "pagelayout.html.twig" %}
{% block content %}
<h3 class="center bottom-plus new-header">{{
ez_content_name(content) }}</h3>
<div class="col-xs-10 text-justified">{{
ez_render_field(content, 'description') }}</div>
{% endblock %}
```

This will re-use pagelayout.html.twig and replace the content block with the title and description from the root folder. We could easily create more blocks in the pagelayout so that templates can modify other parts of the page (footer, head, navigation), and we will over the course of this tutorial. We can now create more templates that inherit from pagelayout.html.twig, and customize how content is rendered.

Let's do it for the Ride Content Type.

Next: Step 3 - Create your content model >

< Previous: Step 1 - Getting Ready